## Phonak 마이포낙 앱(2023.11)

마이포낙 앱(버전 6.5.0 이상)은 <mark>보청기 개별 소리 조정 및 원격 지원 기능을 포함하여 착용자의 건강 데이터 추적이</mark> 가능합니다. 앱은 크게 다섯 가지 메뉴(홈, 건강(헬스), 장치, 지원, 프로필)로 구성되어 있으며, 건강 기능은 마이포낙 계정을 생성한 경우에만 사용할 수 있습니다. 계정을 생성하지 않아도 앱을 사용할 수 있으므로 건강 기능 사용 여부에 따라 선택하여 진행하시기 바랍니다.

PHONAK

life is on

- 계정 생성이 필요한 경우: 건강 기능 사용을 원하는 고객
- 계정 생성이 필요 없는 경우: 건강 기능을 사용할 수 없는 보청기

혹은 건강 기능 사용을 원하지 않는 고객

마이포낙 앱의 기능 및 보청기 호환성은 아래의 표를 참고하시기 바랍니다.

| 기능         | 제품                  | Audeo<br>B-D | Marvel<br>배터리식 | Marvel<br>충전식 | Paradise<br>배터리식 | Paradise<br>충전식 | Audeo<br>P-R Fit | Lumity<br>배터리식 | Lumity<br>충전식 |
|------------|---------------------|--------------|----------------|---------------|------------------|-----------------|------------------|----------------|---------------|
| 배터리 김      | 잔여량확인               | -            | -              | •             | -                | •               | •                | -              | •             |
| 볼륨 조       | 절 및 프로그램 변경         | •            | •              | •             | •                | •               | •                | •              | •             |
| 프로그램 조정    |                     | -            | •              | •             | •                | •               | •                | •              | •             |
| 원격 지원      | 원                   | -            | •              | •             | •                | •               | •                | •              | •             |
|            | 일일 착용 시간            | •            | •              | •             | •                | •               | •                | •              | •             |
|            | 평균 착용 시간 및<br>청취 환경 | -            | -              | -             | -                | •               | •                | -              | •             |
|            | 걸음 및 활동 수준          | -            | -              | -             | -                | •               | •                | -              | •             |
| 건강<br>(헬스) | 건강데이터<br>목표 설정      | -            | -              | -             | -                | •               | •                | -              | •             |
|            | 걸음수                 | -            | -              | -             | -                | •               | •                | -              | •             |
|            | 걷거나 달린 거리           | -            | -              | -             | -                | -               | •                | -              | •             |
|            | 건강데이터 동기화*          | -            | -              | -             | -                | -               | •                | -              | •             |
|            | 심박수 측정              | -            | -              | -             | -                | -               | •                | -              | -             |

\* 건강 데이터 동기화 기능은 아이폰에서만 사용할 수 있습니다.

## 1. 마이포낙 앱 시작하기

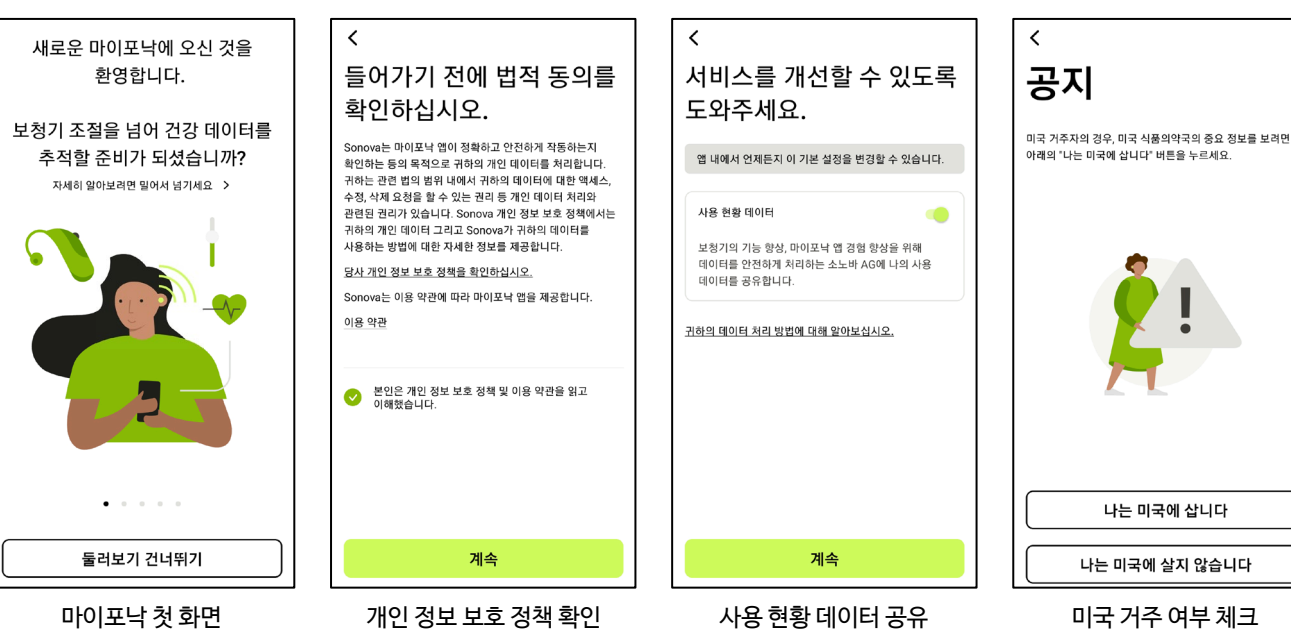

1

## PHONAK life is on

#### 2. 보청기 페어링 하기

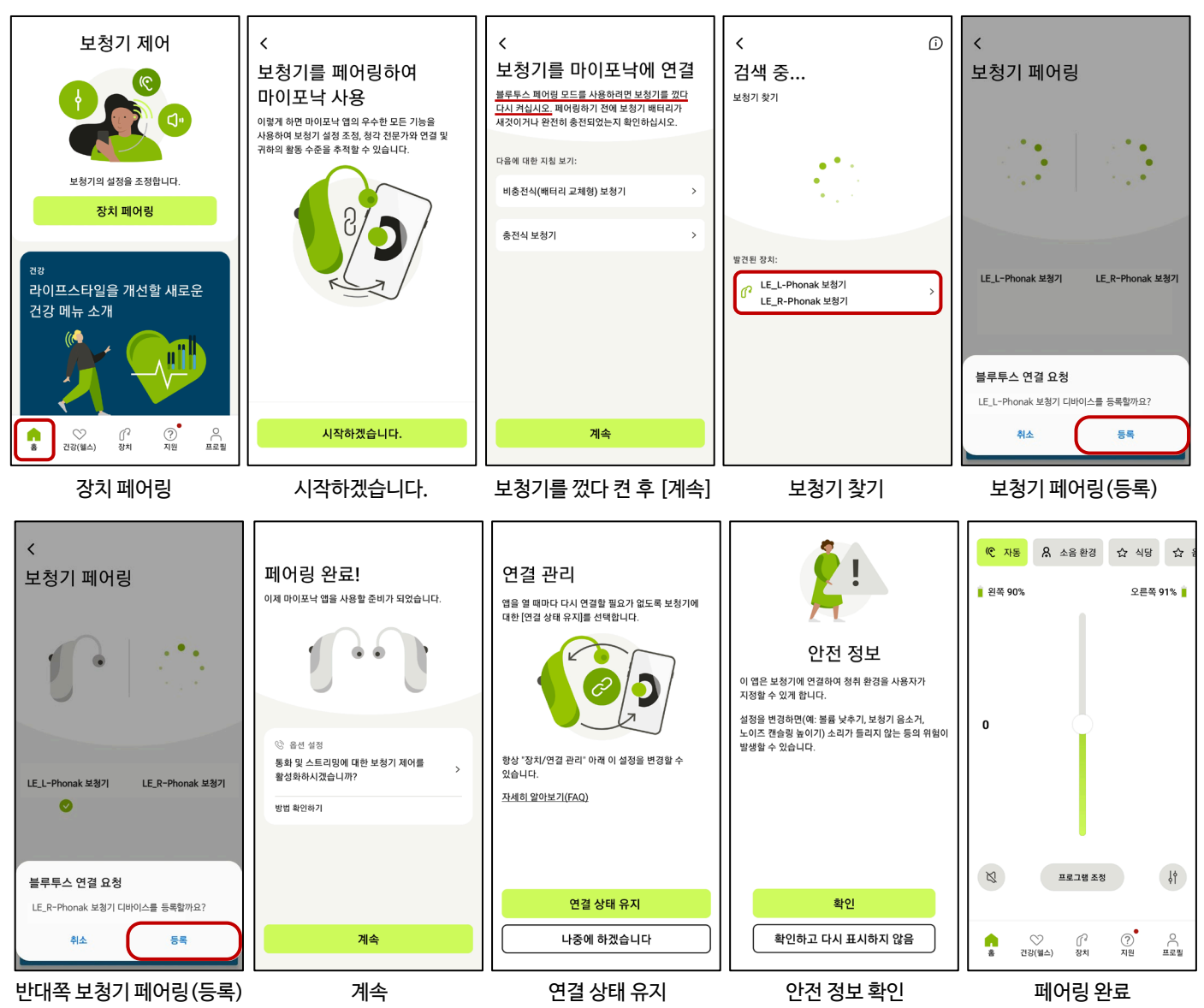

## 3. 계정 생성하기 (건강 기능 사용을 원하는 고객만 진행) 계정은 이메일 혹은 전화 번호로 가입할 수 있습니다.

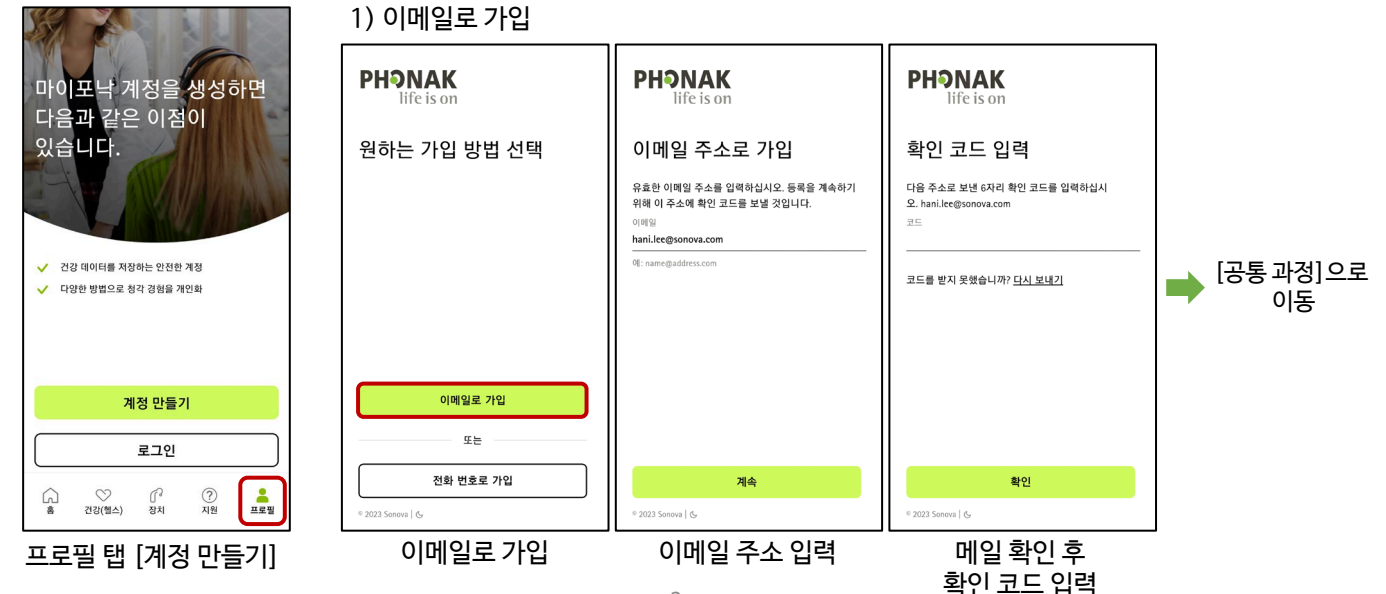

2

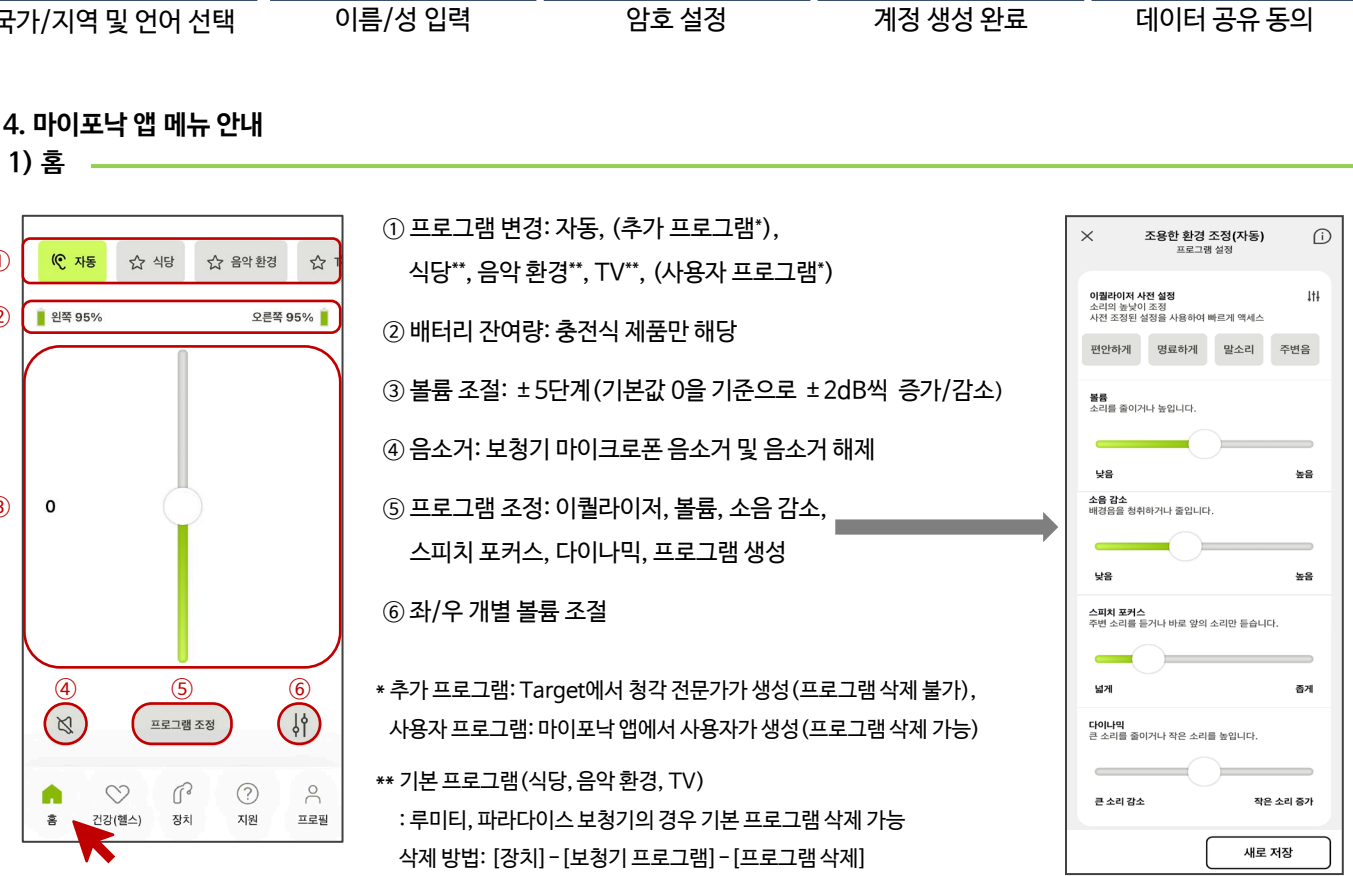

3

1

(2)

3

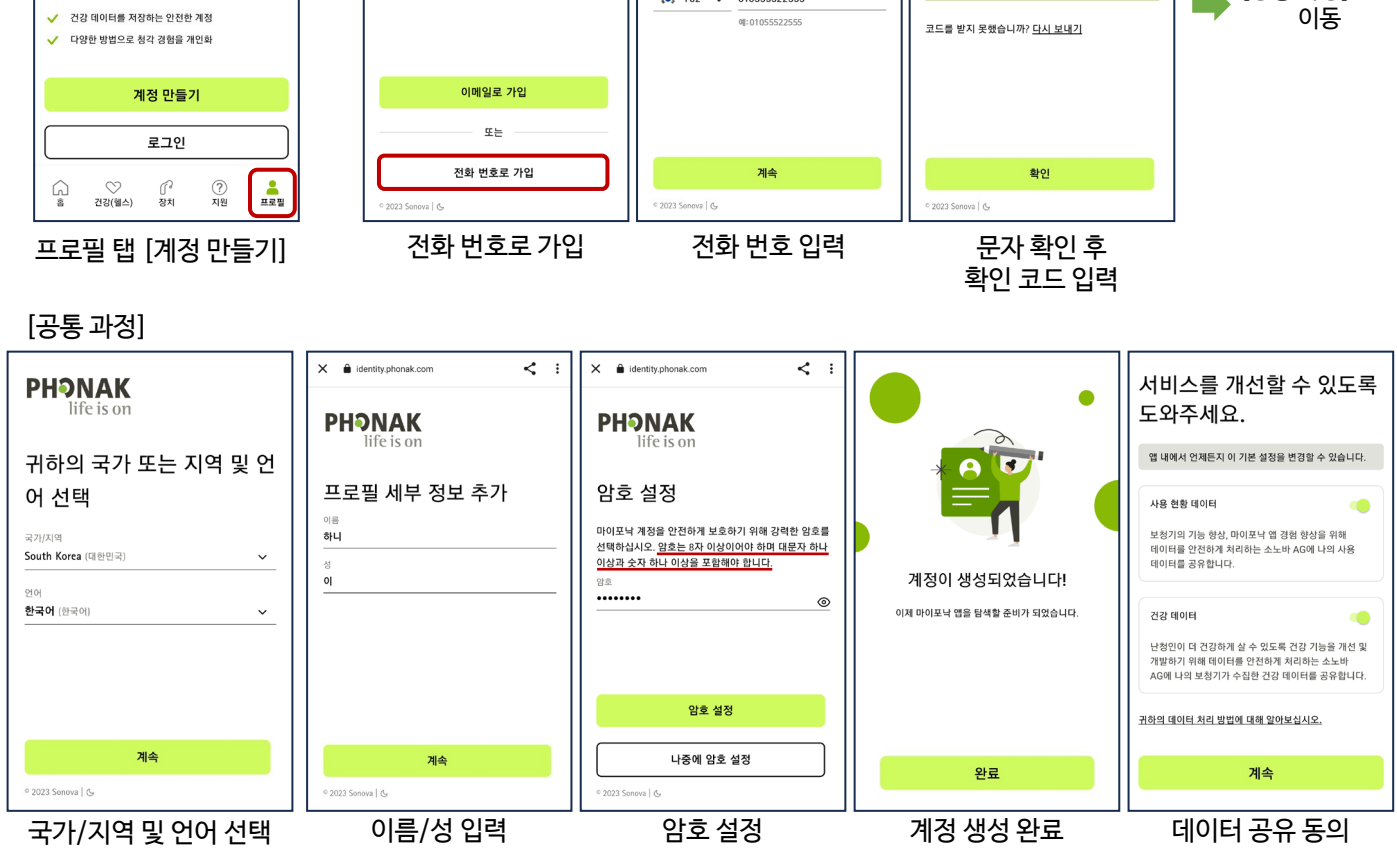

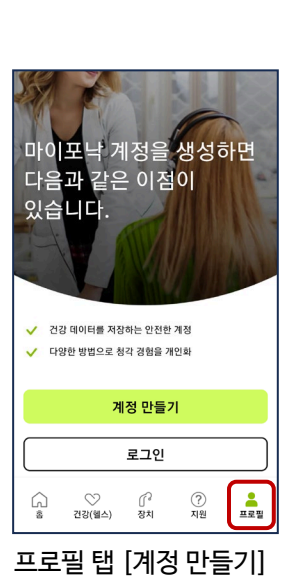

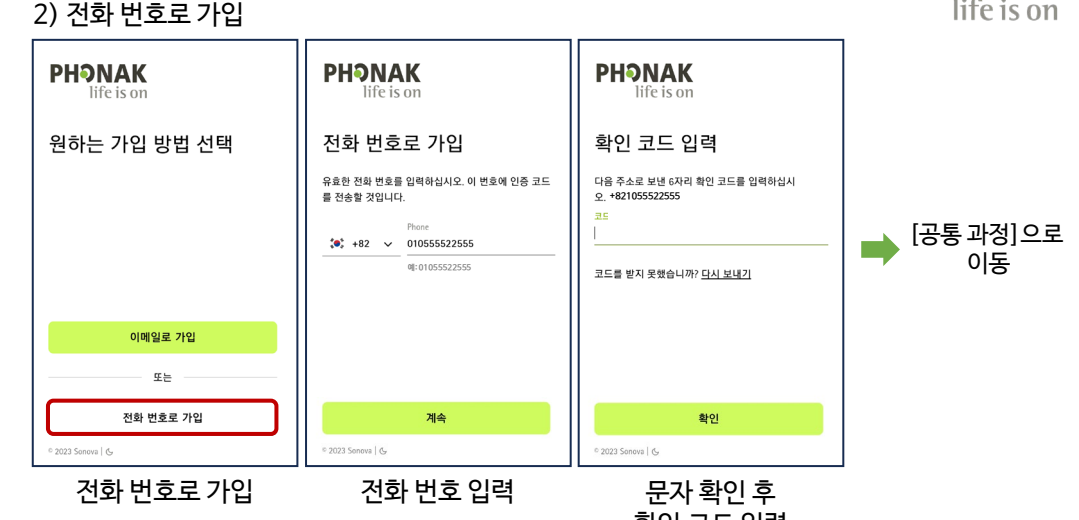

PHƏNAK life is d

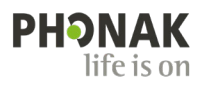

일일 목표

③ 일일 걸음 수 및 활동 수준

목표 설정

01 04 07 10 13 16 19 22

• 걸음 수

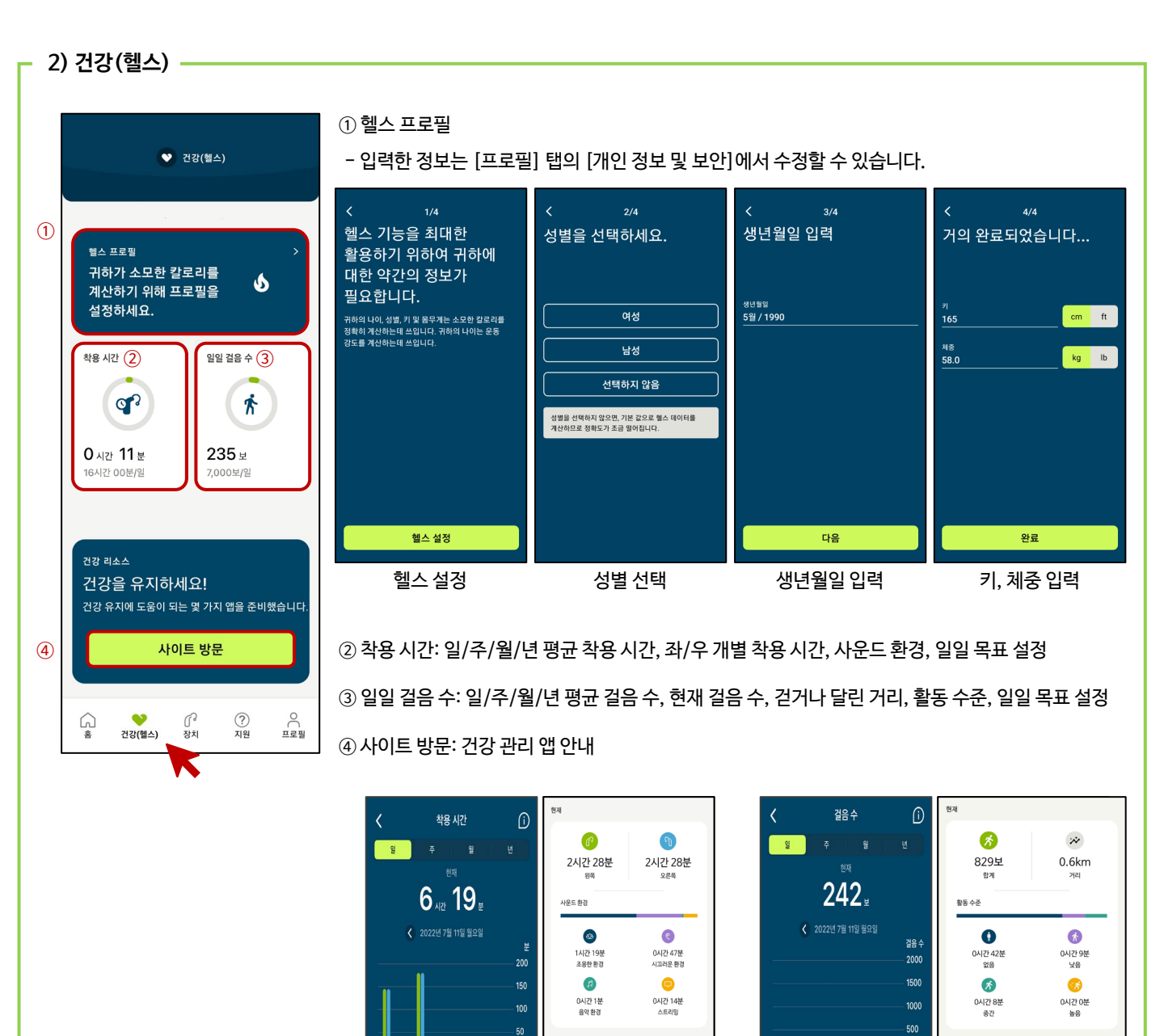

\* 마이포낙 앱의 건강 기능은 8 페이지에서 자세히 확인할 수 있습니다.

\* 파라다이스 보청기의 경우 펌웨어를 최신버전으로 업데이트해야 합니다.

.

01 04 07 10 13 16 19

● 왼쪽 ● 오른쪽

일일 목표

② 착용시간 및 사운드 환경

목표 설정

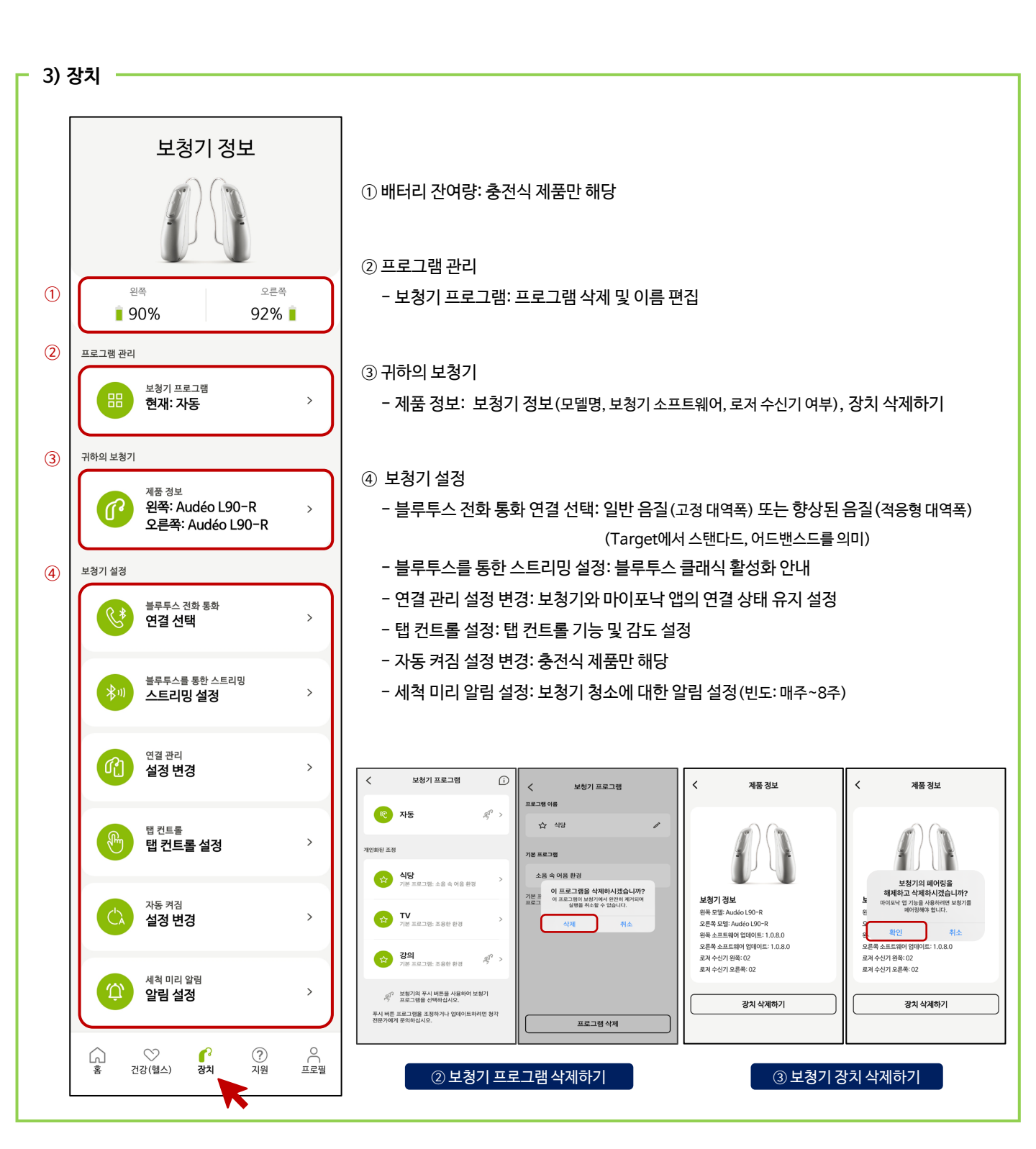

**PHONAK** life is on

\*지원 탭의 문구 옆 이미지는 휴대전화의 글씨 크기에 따라 보이지 않을 수 있습니다.

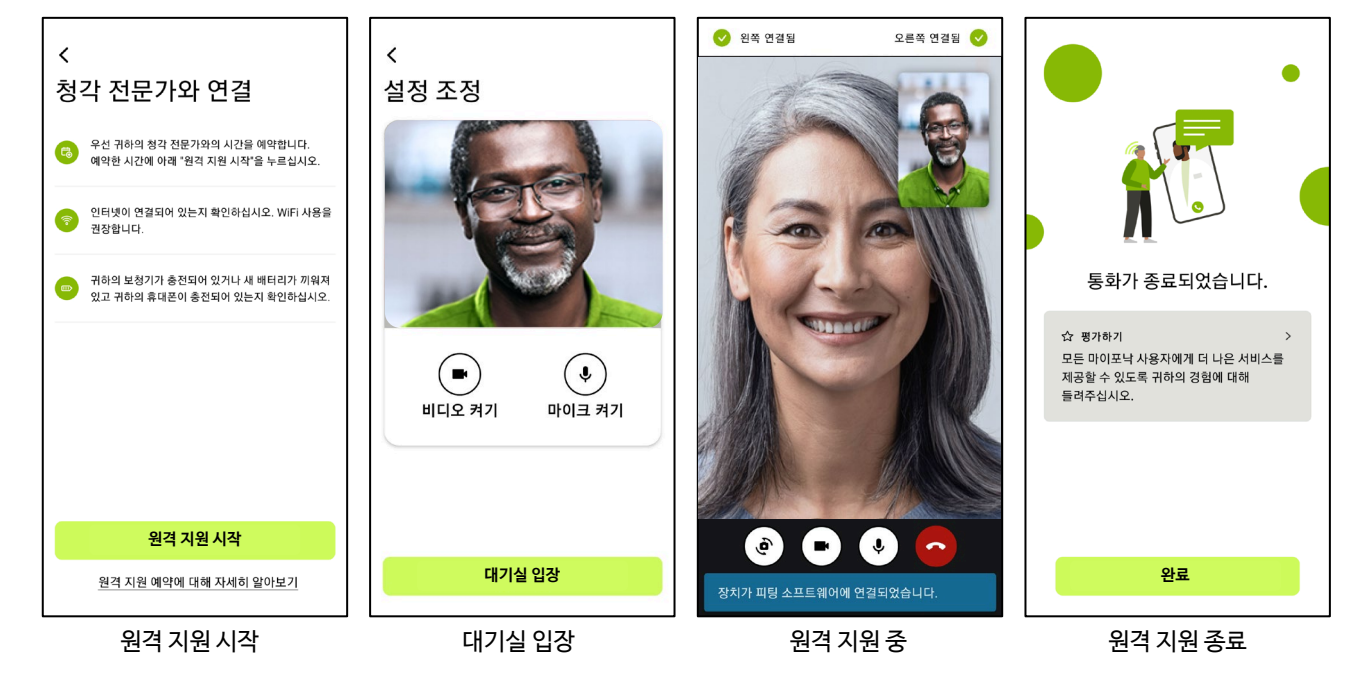

#### [참고] 원격 지원 절차

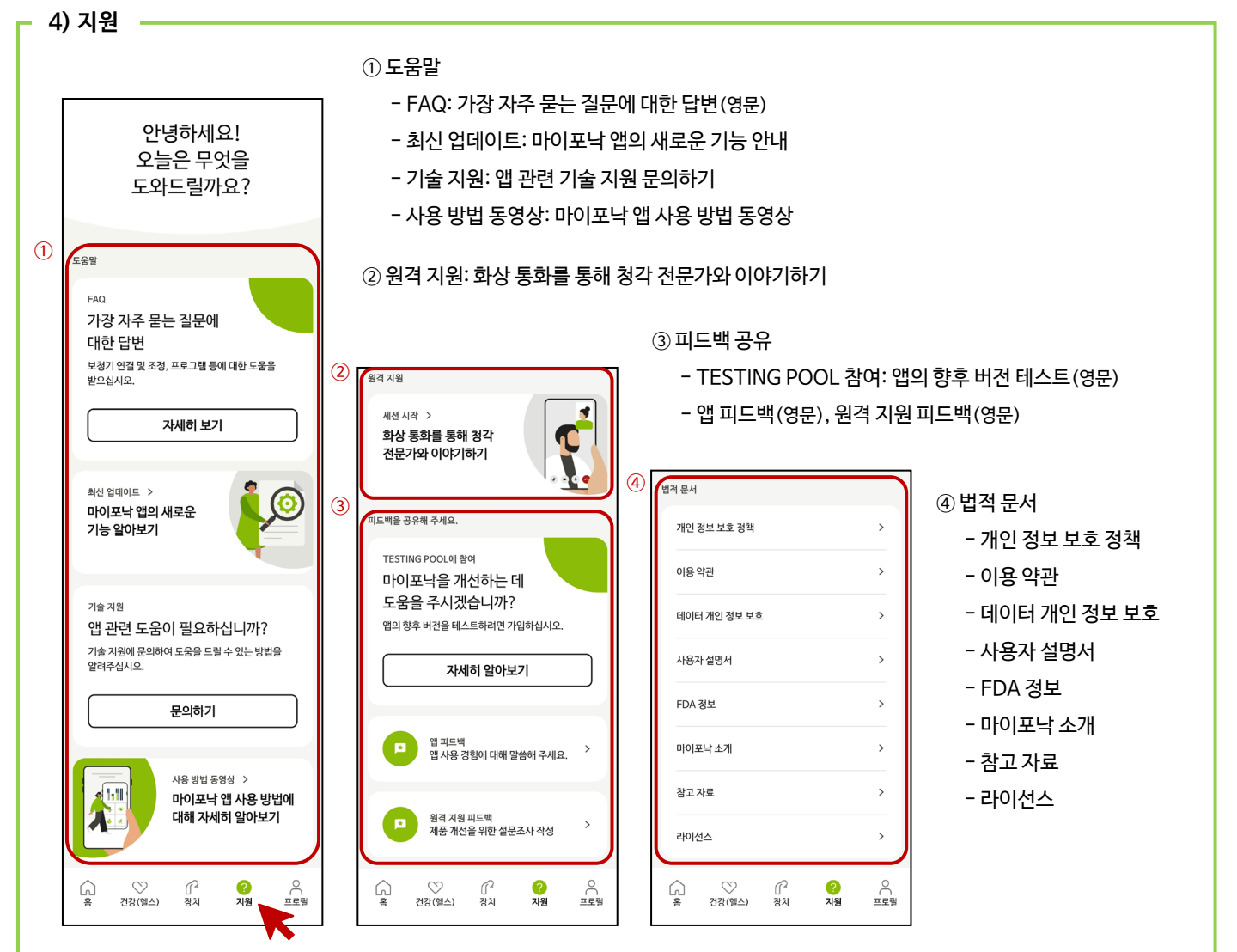

**PHONAK** life is on

\*헬스데이터 동기화: 루미티 플랫폼 보청기 혹은 오데오 P-R fit 착용자 중 아이폰 사용자만 가능

| [참고] 헬스 데이터 동기화*                                 |                                                             |                                                                 |                                                   |
|--------------------------------------------------|-------------------------------------------------------------|-----------------------------------------------------------------|---------------------------------------------------|
| く<br>日の日本 வう ののののののののののののののののののののののののののののののののののの | ✓<br>다음 화면에서 모든 헬스 범주를<br>켠 후 화면 오른쪽 상단에 있는<br>"허용"을 탭하십시오. | 여용 안 함       건강 접근         ···································· | 이제 마이포낙에서 귀하의 핼스<br>데이터를 Apple Health와<br>동기화합니다. |
| 헬스 데이터 동기화                                       | 다음                                                          |                                                                 | 완료                                                |
| 헬스 데이터 동기화                                       | 다음                                                          | 활성화 후 [허용]                                                      | 헬스 데이터 동기화 완료                                     |

③ 로그아웃: 계정 로그아웃 시 데이터 동기화 불가능

|   |                                                                   | 1    |
|---|-------------------------------------------------------------------|------|
|   | 귀하의 계정                                                            | ① 개인 |
|   |                                                                   |      |
| 1 | 세부 정보 편집                                                          |      |
|   | 개인 정보 정보 및 보안 >                                                   |      |
| 2 | 설정                                                                |      |
|   | 건강 기본 설정 >                                                        |      |
|   | 헬스 데이터 동기화 >                                                      |      |
| 3 | 로그아웃                                                              |      |
|   | <ul> <li>☆ 1<sup>2</sup> ?</li> <li>▲ 건강(헬스) 정치 지원 프로필</li> </ul> | ② 설정 |
|   |                                                                   | - 건경 |

5) 프로필

| < 개인 정보          | 2 | 헬스 프로필                                              |           |
|------------------|---|-----------------------------------------------------|-----------|
| 프로필              |   | 생년월일<br>5월 / 1990                                   | ı         |
| 이름<br>하니         | / | 성별<br>여섯                                            | 1         |
| 성<br>이           | / | 체종<br>58kg                                          | ľ         |
| 전화 번호<br>+8210   |   | 7                                                   | Ĩ         |
| 국가 또는 지역<br>대한민국 | 1 | 165CM<br>귀하의 연령, 성별, 키, 몸무게 정보<br>데이터 계산을 위해 사용됩니다. | i는 정확한 건강 |
| 남호 및 보안          |   |                                                     |           |
| 암호 변경            | > | 계정 삭제                                               |           |

- 건강 기본 설정: 건강 데이터 추적 비활성화, 키/체중 단위 설정, 건강 데이터 삭제

- 헬스 데이터 동기화\*: 마이포낙 헬스 데이터와 아이폰의 '건강' 앱 연결

① 개인 정보 및 보안: 프로필(이름, 성, 국가 또는 지역) 변경, 암호 변경, 헬스 프로필(생년월일, 성별, 체중, 키) 변경, 계정 삭제

# Phonak 마이포낙 앱 건강 기능

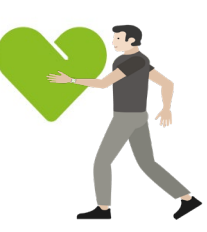

마이포낙 앱에서 개인의 건강 데이터를 확인할 수 있습니다. 마이포낙 앱의 건강 정보는 단순히 정보 제공의 목적이므로 건강에 대한 궁금한 점은 전문 의료인과 상담하시기 바랍니다.

마이포낙 앱에서 확인 가능한 건강 기능 및 보청기 호환성은 아래의 표를 참고하시기 바랍니다.

| 기능       | 제품                  | 오데오<br>B-D | 마블<br>배터리식, 충전식 | 파라다이스<br>배터리식 | 파라다이스<br>충전식 | 오데오<br>P-R Fit | 루미티<br>배터리식 | 루미티<br>충전식 |
|----------|---------------------|------------|-----------------|---------------|--------------|----------------|-------------|------------|
|          | 일일 착용 시간            | •          | •               | •             | •            | •              | •           | •          |
|          | 평균 착용 시간 및<br>청취 환경 | -          | -               | -             | •            | •              | •           | •          |
|          | 걸음 및 활동 수준          | -          | -               | -             | •            | •              | •           | •          |
| 건강<br>(헬 | 건강 데이터 목표 설정        | -          | -               | -             | •            | •              | •           | •          |
| 스)       | 걸음 수                | -          | -               | -             | •            | •              | •           | •          |
|          | 걷거나 달린 거리           | -          | -               | -             | -            | •              | -           | •          |
|          | 건강데이터 동기화*          | -          | -               | -             | -            | •              | -           | •          |
|          | 심박수 측정              | _          | -               | _             | _            | •              | _           | -          |

\* 건강 데이터 동기화 기능은 아이폰에서만 사용할 수 있습니다.

## [제품별 마이포낙 앱 '건강' 화면 예시]

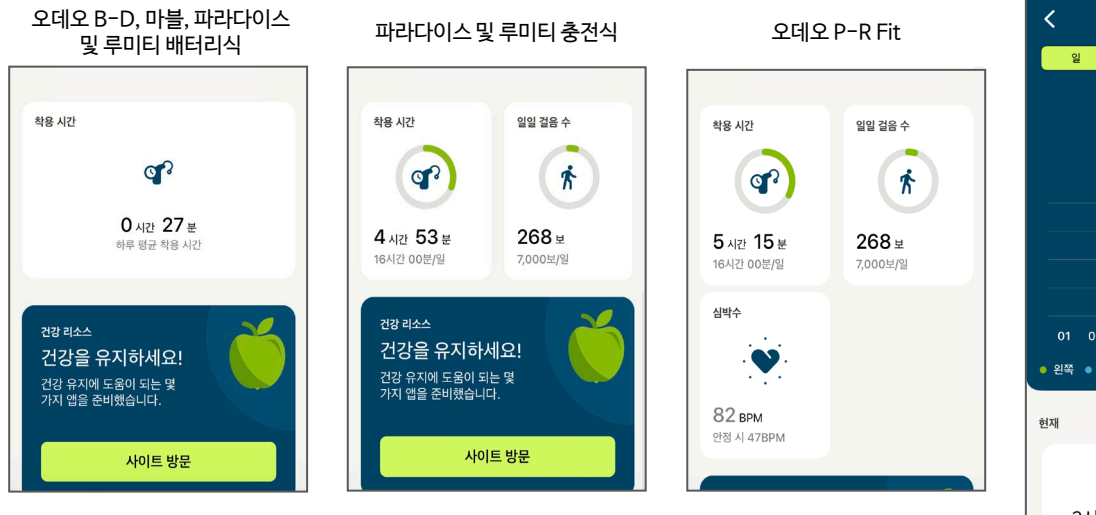

## 1. 일일 착용 시간

일일 착용 시간은 하루 동안 보청기의 전원이 켜져 있는 시간으로 기록됩니다.

#### 2. 평균 착용 시간 및 청취 환경 분석

- 1) 다양한 청취 환경에 따른 일일 착용 시간이 나타납니다.
- 2) 착용 시간은 일별, 주별, 월별, 연도별로 기록됩니다.
- 3) 청취 환경은 조용한 환경, 시끄러운 환경(소음 속 어음, 큰 소음 속 어음, 차 안에서의 대화, 반향음 환경, 소음 환경), 음악 환경, 스트리밍 환경(블루투스 전화통화, 미디어 스트리밍, 액세서리, 로저)으로 분석됩니다.
- 4) 그래프 색상표기: 초록색-왼쪽 보청기, 파란색-오른쪽 보청기

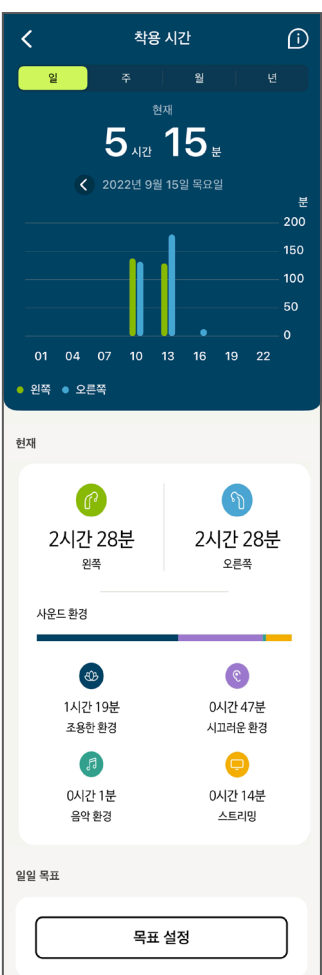

PHƏNAK

life is on

#### 3. 걸음 및 활동 수준

- 1) 보청기에 내장된 모션 센서 칩이 가속도 신호를 기반으로 걸음 수를 감지하고, 각 걸음에 대한 가속도의 크기를 기준으로 활동 수준을 계산합니다.
- 2) 활동 수준: 없음(보청기가 켜져 있지만 움직임이 감지되지 않음), 낮음(움직임은 감지되지만 걷고 있지 않음), 중간(걷는 것이 감지됨), 높음(달리는 것이 감지됨)

#### 4. 건강 데이터 목표 설정

보청기 착용 시간과 걸음 수에 대한 일일 목표를 설정할 수 있습니다.

#### 5. 걷거나 달린 거리(이동거리)

걷거나 달린 거리는 [일일 걸음 수]에서 확인할 수 있습니다.

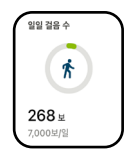

#### 6. 심박수 측정

- 1) 안정기 심박수는 최소 4시간 이상 보청기를 착용해야 확인할 수 있습니다.
- 2) 성인의 안정기 심박수는 분당 60~90bpm으로 낮은 안정기 심박수는 높은 안정기 심박수보다 장기적으로 봤을 때 더 나은 건강 상태를 나타낸다고 합니다.

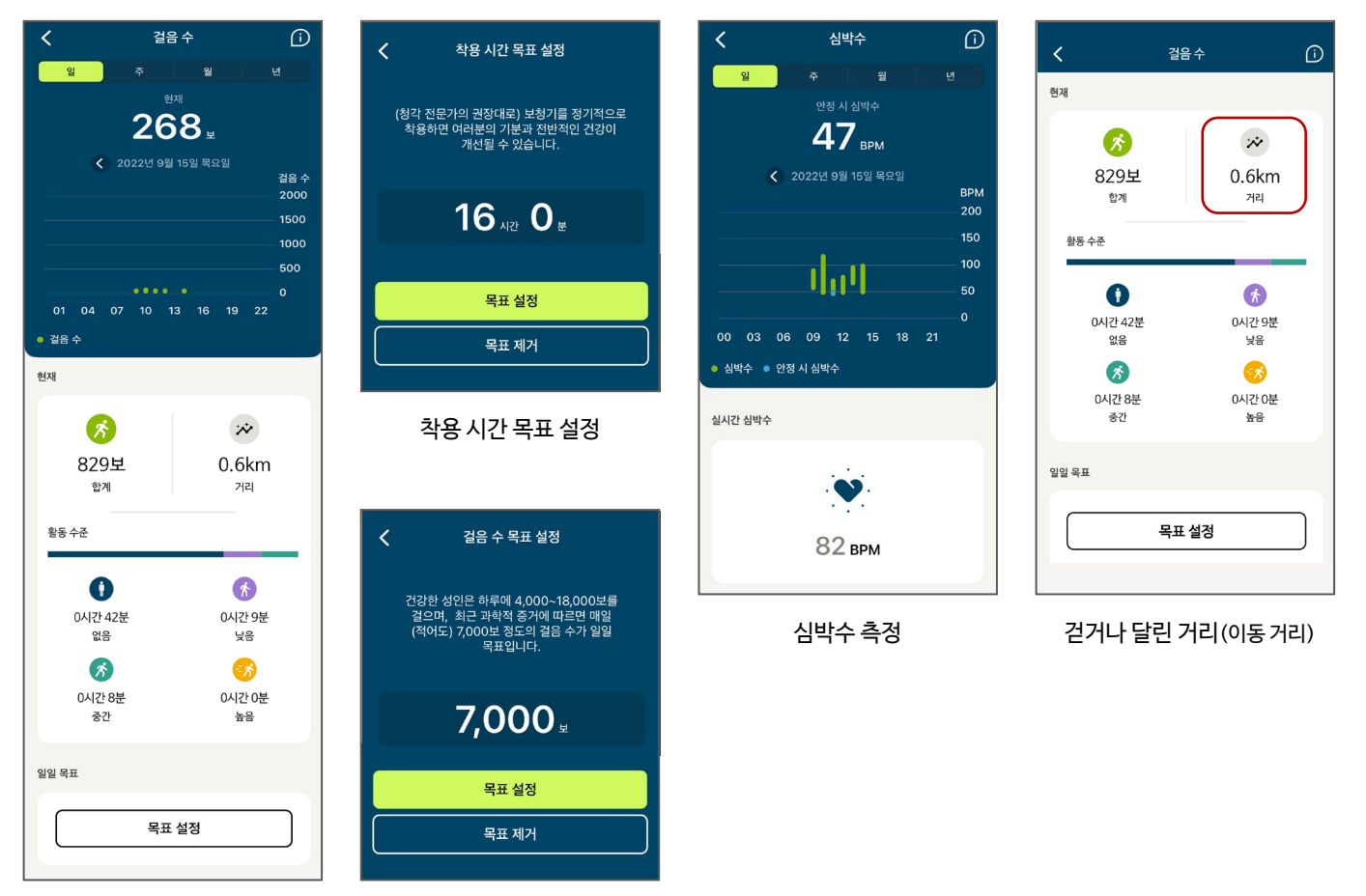

걸음 및 활동 수준

걸음 수 목표 설정

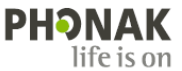

## Phonak 마이포낙 메모리 (myPhonak Memory)

## 마이포낙 메모리 (myPhonak Memory) 란?

마이포낙 앱(myPhonak app)에서 고객이 생성한 사용자 프로그램을 사용하는 도중에 <sup>①</sup> <u>전화통화 혹은 알림음이 발생한 후</u>에도 해당 사용자 프로그램이 그대로 유지되는 기능입니다.

또한, 마지막으로 사용한 사용자 프로그램이 멀티-기능 버튼에 저장되어, <sup>②</sup> 앱을 종료하거나 <sup>③</sup> 휴대전화 배터리가 방전되어 <u>전원이 꺼지더라도</u> 사용자 프로그램이 유지되며, 보청기의 멀티-기능 버튼으로 프로그램(자동 프로그램, 기본 프로그램, 사용자 프로그램)을 변경할 수 있습니다.

\* 마이포낙 메모리 기능은 루미티, 파라다이스 플랫폼의 보청기에서만 사용 가능합니다(마블 보청기는 마이포낙 메모리 사용 불가).

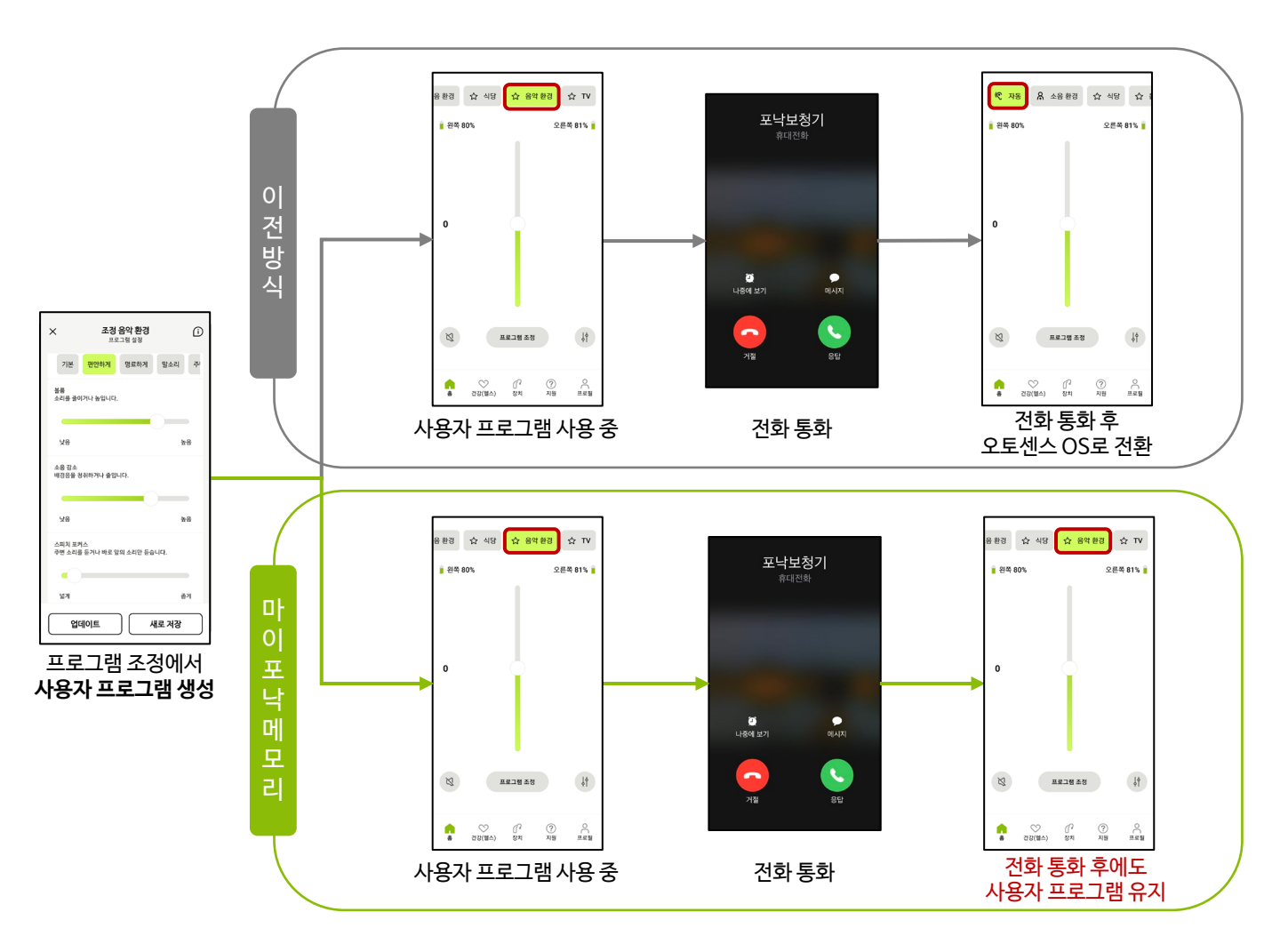

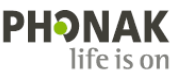

## Phonak [FAQ] 마이포낙 앱 (2023.11)

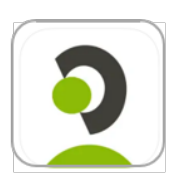

### 호환성

- 1. 마이포낙 앱과 호환 가능한 제품은 무엇인가요?
  - 루미티: Slim L, Audeo L, Audeo L-RL, Naida L
  - 파라다이스: Audeo P., Audeo P-RL, Audeo P-R Fit, Virto P-312, Naida P
  - 마블: Audeo M, Virto M-312, Naida M-SP
  - 빌롱: Audeo B-D
  - 크로스: CROS L, CROS P
  - \* Sky L, Sky M 제품은 마이포낙 주니어 앱과 호환됩니다.
- 2. 모든 스마트폰에서 마이포낙 앱을 사용할 수 있나요?
  - 마이포낙 앱은 대부분의 스마트폰에서 사용이 가능하지만, 기종에 따라 사용이 불가할 수 있습니다. 아래 사이트를 통해 호환 가능 여부를 확인할 수 있습니다.
  - 스마트폰 호환성 사이트: <u>https://www.phonak.com/kr/ko/support/제품-지원/compatibility.html</u>
  - 안드로이드: 블루투스 4.2 및 안드로이드 OS 버전 8.0 이상의 저전력 블루투스(BT-LE) 기능이 있는 휴대전화
  - 아이폰: iOS 버전 15.0 이상 및 iPhone 6s 이상, 저전력 블루투스(BT-LE) 기능이 있는 휴대전화
- 3. 태블릿으로 마이포낙 앱을 사용해도 될까요?
  - 마이포낙 앱은 스마트폰에서 사용하도록 최적화되어 있습니다. 가급적 스마트폰으로 사용할 것을 권장합니다.
- 4. 보청기 사용자가 휴대전화를 2대 사용할 경우, 마이포낙 앱도 2개의 휴대전화에서 모두 사용 가능한가요?
   네, 최대 6개의 휴대전화에 마이포낙 앱을 설치하여 페어링할 수 있습니다. 다만 한 번에 하나의 앱만 사용이 가능합니다.

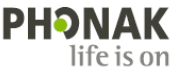

## 페어링

- 5. 마이포낙 앱에서 보청기가 페어링 되지 않습니다. 어떻게 해야 하나요?
  - 이 경우 블루투스 페어링 및 모든 블루투스 설정을 삭제하는 등 앱을 완전히 재설정하는 것을 권장합니다.
  - ① 앱을 닫고 휴대전화에서 마이포낙 앱을 삭제합니다.
  - ② 안드로이드 휴대전화의 경우, [설정] [연결] [블루투스] 로 이동합니다.
    - 아이폰 휴대전화의 경우, [설정] [Bluetooth] 로 이동합니다.
  - ③ 등록된 장치 목록에서 사용자의 보청기를 나타내는 항목을 찾습니다.
  - ④ 등록된 보청기를 하나씩 클릭(안드로이드: 🏟 , 아이폰: 🕦 )하고 '등록 해제' 혹은 '이 기기 지우기'를 클릭합니다.
    - 양쪽 보청기 사용 시: 3개 해제(R-Phonak 보청기, LE\_R-Phonak 보청기, LE\_L-Phonak 보청기)
    - 왼쪽 보청기 사용 시: 2개 해제(L-Phonak 보청기, LE\_L-Phonak 보청기)
    - 오른쪽 보청기 사용 시: 2개 해제(R-Phonak 보청기, LE\_R-Phonak 보청기)

#### 안드로이드

| 설정 | < 블루투스 찾기 :: 사용 중 ○ 결하려는 기기가 등록 모드로<br>설정되었는지 확인하세요. 주변 기기에서<br>내 휴대전화( Z Flip3)를 검색할 수<br>있습니다. 등록된 기기 | -           | 등록된 기기         R-Phonak 보청기         응           영명         종화 및 오디오를 위해<br>연결된. 배티리 100% 남용         응           다         LE_R-Phonak 보청기         응           다         LE_L-Phonak 보청기         응 | •     | R-Phonak 보청기<br>않<br><sup>연결동</sup><br>이름변경 왕제 문록해제 | LE_R-Phonak 보청기 등록을<br>해제할까요?           나중에 이 기기를 연결하려면 다시<br>등록해야 합니다.           취소 |  |  |  |  |  |
|----|----------------------------------------------------------------------------------------------------|-------------|----------------------------------------------------------------------------------------------------|-------|-----------------------------------------------------|--------------------------------------------------------------------------------------|--|--|--|--|--|
|    | R-Phonak 보청기           통화 및 오디오를 위해<br>연결됨, 배터리 100% 남음                                                 | ➡ 'R        | ➡ 'R-Phonak 보청기' 혹은 'L-Phonak 보청기': 블루투스 클래식(전화통화 및 스트리밍)                                                                                                    |       |                                                     |                                                                                      |  |  |  |  |  |
|    | 다 LE_R-Phonak 보청기 🛛 🛞                                                                                   | <b>→</b> 'I | F D-Dhonak 비처기' 호의                                                                                                    | 2161- | -Dhonak 비처기'・ 거저려                                   | 브ㄹㅌㅅ(마이ㅍ나 애)                                                                         |  |  |  |  |  |
|    | 다 LE_L-Phonak 보청기 🛛 😳                                                                                   |             | .E_K=PHONAK 포장가 혹근 LE_L=PHONAK 포장가 · 적진덕 글두두스(마이포덕 앱)                                                                                                    |       |                                                     |                                                                                      |  |  |  |  |  |
| 아이 | 폰                                                                                                    |             |                                                                                                    |       |                                                     |                                                                                      |  |  |  |  |  |

|    | ✓ 설정 Blue           | etooth   | < 설정           | Bluetooth      |           | Kervice Street Street S | k 보청기 | K Bluetooth | R-Phonak 보청기 |   |
|----|---------------------|----------|----------------|----------------|-----------|----------------------------------------------------------------------------------------------------|-------|-------------|--------------|---|
| 석정 | Bluetooth           |          | Bluetooth      |                |           | 기기 유형                                                                                                    | 보청기 > | 기기 유형       | >            |   |
| 20 | 현재 'EOJIN'(으)로 인식 가 | 능합니다.    | 현재 'EOJIN'(으)로 | 린 인식 가능합니다.    |           |                                                                                                    |       |             |              |   |
|    | 나의 기기               |          | 나의 기기          |                |           | 이 기기 지우기                                                                                                    | J     | 이 기기 지우     | 7            |   |
|    | GiGAGenie2          | 연결 안 됨 🚺 | GiGAGenie2     | ĉ              | 연결 안 됨 🚺  |                                                                                                    |       |             |              |   |
|    | JBL Trip            | 연결 안 됨 🚺 | JBL Trip       | e              | 연결 안 됨 🚺  |                                                                                                    |       |             | 기기 지우기       |   |
|    | LE_L-Phonak 보청기     | 연결 안 됨 🚺 | LE_L-Phonak    | : 보청기 연        | 연결 안 됨(1) |                                                                                                    |       |             | 취소           |   |
|    | LE_R-Phonak 보청기     | 연결 안 됨 🚺 | LE_R-Phonal    | <b>x 보청기</b> 연 | 연결 안 됨 🚺  |                                                                                                    |       |             |              | _ |
|    | R-Phonak 보청기        | 연결 안 됨 🚺 | R-Phonak 보     | 형기 연           | 년결 안 됨 🚺  |                                                                                                    |       |             |              |   |

- ⑤ Play 스토어(안드로이드) 혹은 앱 스토어(아이폰)에서 마이포낙 앱을 다시 설치합니다.
- ⑥ 보청기의 전원을 껐다가 켠 후, 마이포낙 앱의 지침에 따라 보청기를 페어링합니다.
- ⑦ 블루투스 전화통화 및 스트리밍을 사용할 경우, 휴대전화의 [설정] [블루투스]에서 보청기를 찾아(R-Phonak 보청기 혹은 L-Phonak 보청기) 등록합니다.

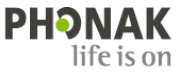

- 6. 프로그램 조정 후 [새로 저장]을 눌렀을 때 에러 메시지가 뜨면서 프로그램이 생성되지 않습니다. 어떻게 해야 하나요?
  - 휴대전화에서 알림음이 생성되어 나타나는 증상입니다. 아래 순서에 따라 설정을 변경하시기 바랍니다.

#### [해결 방법]

\* 안드로이드: [설정] - [소리 및 진동] - [시스템 소리/진동 제어] - '소리' 항목 모두 비활성화

| 설정 | 1                                     | Q | < 소리 및 진동                                 | Q         | < 시스템 소리/진동 제어 | ł          |
|----|---------------------------------------|---|-------------------------------------------|-----------|----------------|------------|
|    | 연결                                    |   | 갤럭시                                       |           | 소리             |            |
|    | Wi-Fi • 블루투스 • 비행기 탑승 모드              |   | 음량                                        |           | 터치 피드백         |            |
| 8  | T 로밍 & 서비스<br>데이터 로밍 · 로밍 설정 · 추천 서비스 |   | 전화 진동 패턴                                  |           | 화면 잠금/해제       | $\bigcirc$ |
|    | 스키 미 지도                               |   | Basic call                                |           | 충전             | $\bigcirc$ |
|    | 조리 모드 · 벨소리                           |   | 알림 진동 패턴<br>Ticktock                      |           | 다이얼 키패드        | $\bigcirc$ |
| C  | <b>알림</b><br>상태표시줄 • 방해 금지            |   | 진동 세기                                     |           | 삼성 키보드         | $\odot$    |
|    |                                       |   |                                           |           | 진동             |            |
| 0  | 디스플레이<br>밝기 • 편안하게 확면 보기 • 내비게이션 바    |   | 시스템 소리/신동 세어<br>터치음, 진동, 키보드 피드백을 제어해 보세요 |           | 터치 피드백         |            |
| •  | 배경화면<br>후 및 자극하며 배경                   |   | 음질 및 음향 효과                                |           | 다이얼 키패드        |            |
|    |                                       |   | 앱 소리 분리 재생                                |           | 내비게이션 제스처      |            |
| Ð  | 테마 • 배경화면 • 아이콘                       |   | 앱에서 나는 소리를 다른 오디오 기기에서 들                  | 을 수 있습니다. | 충전             |            |
| 0  | 홈 화면<br>레이아웃 · 앱 아이콘 배지               |   | 다른 기능을 찾고 있나요?                            |           | 삼성 키보드         |            |
| A  | 잠금화면                                  |   | 휴대전화를 들 때 알림                              |           |                |            |
| 0  | 화면 잠금 방식 • Always On Display          |   | 방해 금지                                     |           |                |            |

\* iOS: [설정] - [사운드 및 햅틱] - [키보드 피드백] 사운드 및 [잠금 사운드] 비활성화

|                               | ✓ 설정 사운드 및 햅틱                    | < 설정 사운드 및 햅틱                    |
|-------------------------------|----------------------------------|----------------------------------|
| 설정                            | 발소리 및 알린 음량                      | 별소리 및 알림 음량                      |
| Q, 검색                         |                                  | ۹ ۹۷)                            |
|                               | 버튼을 사용하여 변경                      | 버튼을 사용하여 변경                      |
| Apple ID, iCloud, 비디어 및 구입 양쪽 | 음량 버튼으로 별소리 및 알림 음량을 조절할 수 있습니다. | 음량 버튼으로 벨소리 및 알림 음량을 조절할 수 있습니다. |
| 사진이 iCloud와 동기화되고 있지 않음(1) >  | 사운드 및 협력 패턴                      | 사운드 및 햅틱 패턴                      |
|                               | 벨소리 녹차 >                         | <b>벨소리</b> 녹차 >                  |
| 어어플레인 모드                      | 메시지 수신음 알림음 >                    | <b>메시지 수신음</b> 알림음 >             |
| 중 Wi-Fi 연결안됨 >                | 음성 메시지 수신 삼중 톤                   | 음성 메시지 수신 삼중 톤 >                 |
| 8 Bluetooth 켬 >               | 메일 수신 않은 > 사유드                   | 메일 수신 없음 >                       |
| (1) 셀룰러 >                     | 메일 발신 왕소리 〉 해티                   | 메일 발신 휙 소리 >                     |
| 💿 개인용 핫스팟 끔 >                 | 캘린더 알림 화음 >                      | 캘린더 알림 화음 >                      |
|                               | 미리 알림 화음 >                       | 미리 알림 화음 >                       |
|                               |                                  |                                  |
| 🌑 사운드 및 햅틱 💦                  | 키보드 피드백 사운드 및 햅틱 >               | 키보드 피드백 햅틱 >                     |
| 집중모드 >                        |                                  | 잡금 사운드                           |
| 🔽 스크리 타인 >                    |                                  |                                  |

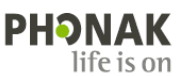

- 7. 마이포낙 앱에 기본 프로그램 3개(식당, 음악 환경, TV)는 무엇인가요?
  - 오토센스 OS를 기반으로 설정된 기본 프로그램입니다. 기본 프로그램을 사용하면 여러 가지 슬라이더를 조정할 필요 없이 환경에 따라 빠르게 프로그램을 선택할 수 있습니다. 각각의 프로그램은 해당 환경에 맞게 최적화되어 있으며, 사용자가
    - [홈] [원하는 프로그램 선택] [프로그램 조정]에서 조절할 수도 있습니다.

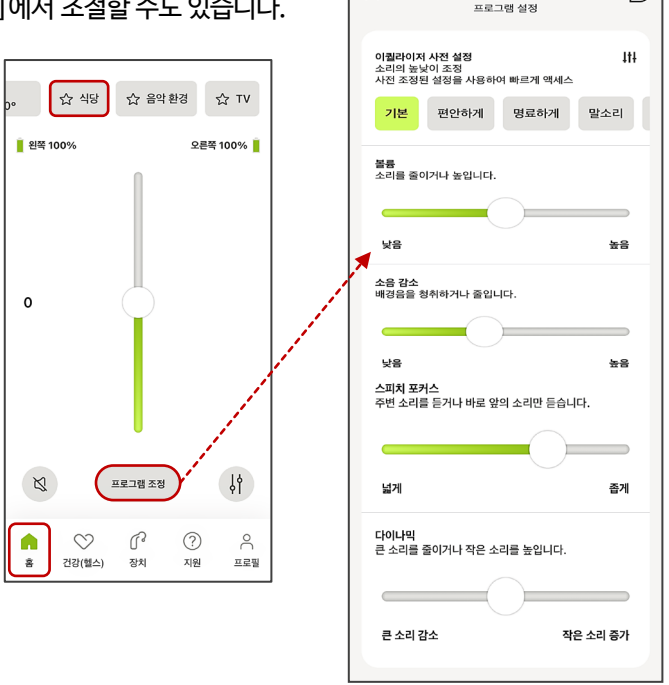

 $\times$ 

í

식당 조정

- 8. 기본 프로그램(식당, 음악 환경, TV)을 삭제할 수 있나요? 할 수 있다면 어디서 삭제하나요?
  - 보청기 플랫폼에 따라 다릅니다. 루미티 및 파라다이스 제품은 삭제가 가능하지만 오데오 B-D 및 마블 제품은 기본 프로그램을 삭제할 수 없습니다.
  - \* 삭제 방법: [장치] [보청기 프로그램] [삭제할 프로그램] 선택 [프로그램 삭제] [삭제]

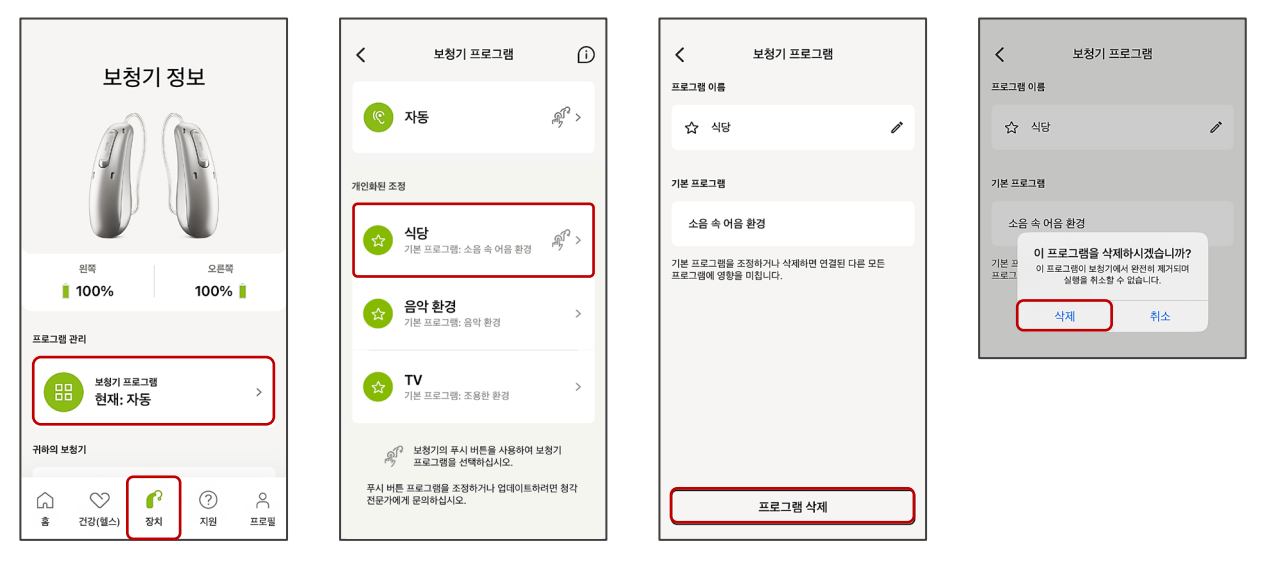

- 9. 마이포낙 앱에서 사용자 프로그램은 몇 개까지 만들 수 있나요?
  - 사용자 프로그램은 기본 프로그램(식당, 음악 환경, TV)을 포함하여 최대 10개까지 만들 수 있습니다. 기본 프로그램 3개를 유지할 경우 최대 7개를 만들 수 있으며, 기본 프로그램을 삭제할 경우 최대 10개까지 만들 수 있습니다.

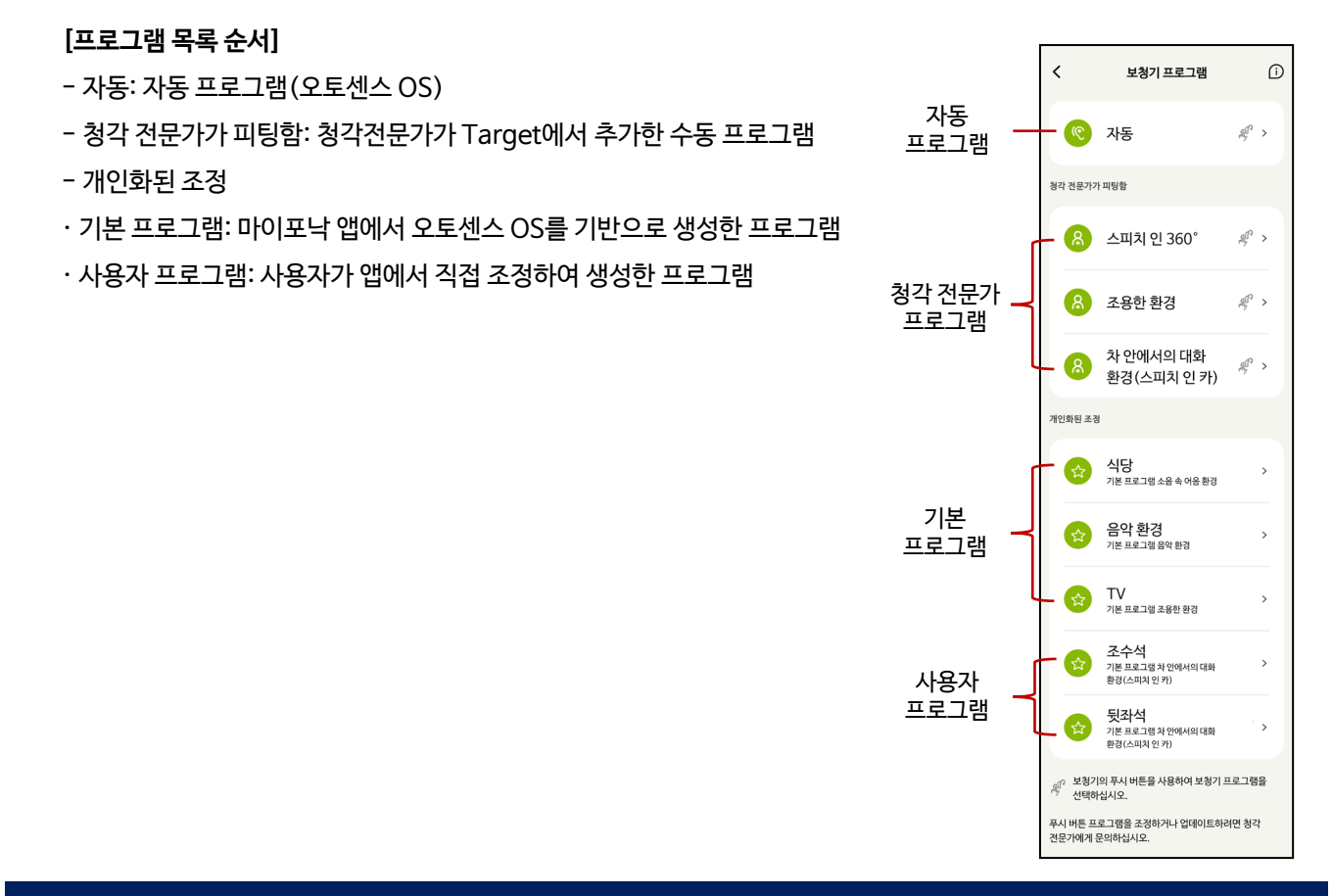

#### 마이포낙 메모리

- 10. 마블 보청기 사용자도 펌웨어 업데이트를 진행하면 마이포낙 메모리 기능을 사용할 수 있습니까? 아니요, 마블 보청기는 펌웨어 업데이트를 진행하여도 마이포낙 메모리를 사용할 수 없습니다. 마블 보청기는 블루투스 클래식(전화 통화, 스트리밍)을 사용한 후에 자동으로 오토센스 OS 3.0으로 전환됩니다. 따라서 이를 최소화할 수 있는 방법은 휴대전화 설정에서 터치 사운드, 알림음 등을 끄거나 하나의 프로그램으로 사용할 수 있도록 피팅해야 합니다.
- 11. 만약 사용자 프로그램을 저장하지 않고, 앱을 통해 조절(볼륨 감소 혹은 프로그램 조정 등)한 경우에도 마이포낙 메모리 기능으로 사용자 설정이 유지됩니까?
   메인 홈 화면의 리모컨 볼륨은 그대로 유지됩니다. 하지만 사용자 프로그램은 반드시 저장되어야 마이포낙 메모리가 작동하여 해당 프로그램이 유지될 수 있습니다.
- 12. 앱이 "절전(백그라운드에 있을 때)"된 후에도 선택한 프로그램이 유지됩니까? 보청기와 앱의 연결이 끊길 수는 있으나 멀티-기능 버튼에 프로그램이 저장되어 그대로 유지됩니다. 앱에서 다른 프로그램으로 변경하거나 보청기를 재시작을 하기 전까지는 선택한 프로그램이 유지됩니다.

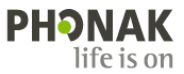

13. 마이포낙 앱의 아이콘에 숫자(배지)가 나타나는 것을 없애고 싶습니다. 방법이 있나요?

- 네, 다음과 같은 방법으로 앱 아이콘의 숫자(배지)를 비활성화 수 있습니다.

 테마

 테마・배경화면・아이콘

| 결 방법] [설정] ( 🛟                                    | ) - [알림] | - [마이포낙] (·                       | 목록에 없을 경 | 우 [더보기] 통해 '[ | 마이포낙' 검색 | 백) - [앱아이콘비 | 배지] 비활성회 |
|---------------------------------------------------|----------|-----------------------------------|----------|---------------|----------|-------------|----------|
| 설정                                                | Q        | < 알림                              | Q 🚯      | < 알림          |          | < 알림        |          |
|                                                   | 0        | 알림 팝업 스타일                         |          | 아이포낙          |          | 아이포낙        |          |
| 연결           ···································· |          |                                   | <b>_</b> | 알림 받기         | •        | 알림 받기       | •        |
| T 로밍 & 서비스                                        |          | 간략히 보기                            | 자세히 보기   | 기타<br>리모컨     |          | 기타<br>리모컨   |          |
| 데이터 로밍 · 로밍 설정 · 추천 서비스                           | <u>^</u> | 포함 앱<br>마이포낙 및 myPhonak Junior    |          | 건강            |          | 건강          |          |
| 소리 및 진동<br>소리 모드 · 벨소리                            |          | 간략한 팝업 설정                         |          | 원격 지원         |          | 원격 지원       |          |
| 알림<br>상태표시줄 · 방해 금지                               |          | 최근에 알림 보낸 앱                       |          | 앱 아이콘 배지      |          | 앱 아이콘 배지    |          |
| 다스플레이<br>방기 • 편안하게 화면 보기 • 내비게이                   | 1선 바     | 삼성 캡처<br><sub>조금 전</sub><br>것 갤러리 |          |               |          |             |          |
| 배경화면<br>홈 및 잠금화면 배경                               |          | 5분 전<br><b>아이포낙</b><br>7분 제       |          |               |          |             |          |

14. 휴대전화의 알림창에 '마이포낙이 블루투스 연결을 사용하고 있습니다.'라는 문구가 고정됩니다. 이 알림을 지울 수 있나요? - 네, 다음과 같은 2가지 방법으로 고정된 알림을 지울 수 있습니다.

더보기

[해결 방법 1] 알림창 왼쪽으로 밀기 - 🏟 - [리모컨] 비활성화 - [저장]

| Image: Second system         Image: Second system         Image: Se | Image: Second second second | Image: Second system         Image: Second system         Image: Se | Image: Second second second |
|----------------------------------------------------------------------------------------------------|----------------------------------------------------------------------------------------------------|----------------------------------------------------------------------------------------------------|----------------------------------------------------------------------------------------------------|
| 소리 알림                                                                                                    | 소리 알림                                                                                                    | 소리 알림                                                                                                    | 소리 알림                                                                                                    |
| 이 마이포낙 오후 5:49                                                                                                    | 포낙 오후 5:49                                                                                                    | 한 마이포낙                                                                                                    | ً ● 마이포낙                                                                                                    |
| 연결 관리<br>마이포낙이 블루투스 연결을 사용하고 있습니다.                                                                                                    | !리           너이 블루투스 연결을 사용하고 있습니다.                                                                                                    | 리모컨                                                                                                    | 리모컨                                                                                                    |
| 알림 설정 지우기                                                                                                    | 알림 설정 지우기                                                                                                    | <ul> <li>● ♣ 소리</li> </ul>                                                                                                    |                                                                                                    |
|                                                                                                    |                                                                                                    | <ul> <li>※ 무응</li> </ul>                                                                                                    |                                                                                                    |
|                                                                                                    |                                                                                                    | 설정 완료                                                                                                    | 설정 저장                                                                                                    |
|                                                                                                    |                                                                                                    | <b>알림 설정</b> 지우기                                                                                                    | 알림 설정 지우기                                                                                                    |

[해결 방법 2] [설정] ( 🔹 ) - [알림] - [마이포낙] (목록에 없을 경우 [더보기] 통해 '마이포낙' 검색) - [리모컨] 비활성화

| 설정                                                                                  | Q  | < 알림                                                                                                    | Q 🚯    | < 알림               | < 알림               |            |
|-------------------------------------------------------------------------------------|----|----------------------------------------------------------------------------------------------------|--------|--------------------|--------------------|------------|
|                                                                                     | 8  | 알림 팝업 스타일                                                                                                    |        | <b>2</b> 마이포낙      | 9 마이포낙             |            |
| <ul> <li>연결</li> <li>Wi-Fi · 블루루스 · 비행기 탑승 모드</li> </ul>                            |    | 간략히 보기                                                                                                    | 자세히 보기 | <b>알림 받기</b><br>기타 | <b>알림 받기</b><br>기타 | •          |
| T 로밍 & 서비스<br>데이터 로밍 · 로밍 설정 · 추천 서비스                                               |    | ۲                                                                                                    | 0      | 리모컨                | 리모컨                | $\bigcirc$ |
| 🕢 소리 및 진동                                                                           |    | 포함 앱<br>마이포낙 및 myPhonak Junior                                                                                                    |        | 건강                 | 건강                 |            |
| ▲리모드·벨소리                                                                            |    | 간략한 팝업 설정                                                                                                    |        | 권역 시권              | 전식 시전              |            |
| 알림           상태표시줄 · 방해 금지                                                          |    | 최근에 알림 보낸 앱                                                                                                    |        | 앱 아이콘 배지           | 앱 아이콘 배지           |            |
| <ul> <li>다스플레이<br/>읽기 · 판단하게 화면 보기 · 내비게이선</li> <li>배경화면<br/>용 및 참금화면 배경</li> </ul> | пł | 값     값     %     %     %     %     %     %     %     %     %     %     %     %     %     %     %     %     %     %     %     %     %     %     %     %     %     %     %     %     %     %     %     %     %     %     %     %     %     %     %     %     %     %     %     %     %     %     %     %     %< |        |                    |                    |            |
| <b>테마</b><br>테마·배경화면·아이콘                                                            |    | / 또 전<br>더보기                                                                                                    |        |                    |                    |            |